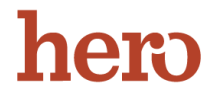

To create a new Hero account, please follow these steps:

1) Go to <u>https://access.heropowered.com/student/login</u> to create a user name and password.

| Creat                                         | e a new Hero Account                                                                                                |
|-----------------------------------------------|----------------------------------------------------------------------------------------------------|
| Start by enterin<br>and then selec<br>Already | ng the email address you use at schr<br>t a password that you will remembr<br>r have an account? <u>Login here.</u> |
| Email Address                                 |                                                                                                    |
| Password                                      |                                                                                                    |
| Confirm Passwo                                | vrd                                                                                                    |
|                                               | CREATE USER                                                                                                    |

2) Click Add Student

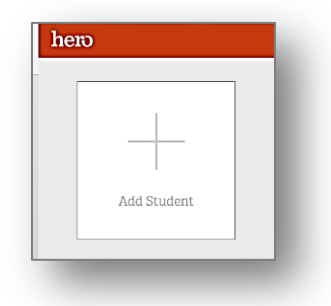

3) Enter the activation key and your student's ID #. Click Add Student to finalize the account.

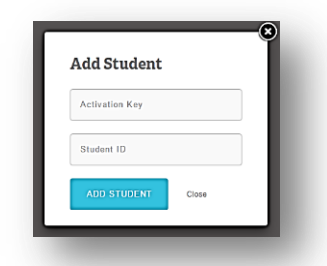

4) To check your student's Hero behavior history or point values, go to <u>http://access.heropowered.com</u> or use the convenient Hero app (itunes store or Google Play store -Search for "Hero k12"). Parents who download and log-in through the Hero app will receive instant notifications whenever their student's Hero behavior is recognized.